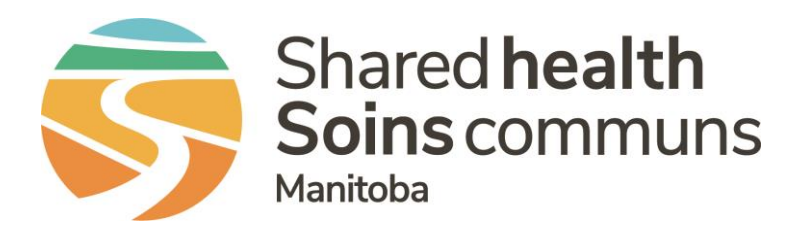

#### **Public Health Information Management System (PHIMS)**

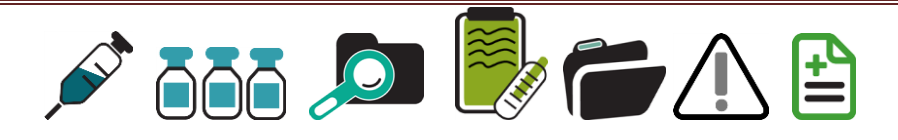

#### PHIMS 3.2.3 – Next Gen Overview and Immunization Module Changes

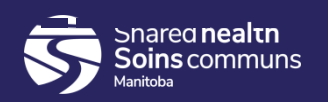

# **Table of Contents**

- New Features overview of related changes from current state to future state (Next Gen)
- Immunizations Single Client-Specific Changes
- Special Considerations
- AEFI

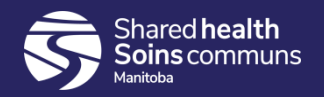

- New functionality (see Indices presentation for more details)
  - Ability to quickly put a new client into context
  - No more scrolling to 'Search' or 'Save' the Search and Save buttons have been added to the top at the header.
  - Different elements in client context header.
  - Modal window replacement for 'classic add to table design'; Warning to save if you have added data.
  - Recent work now includes the current client
  - Recent work also includes the module in which you were working.

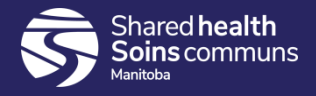

- Dropdowns now offer better 'filter' capability. In 2.5.7 you can type 'C, c, c etc' to rotate through all values that start with 'c', but in nextgen, there's a box provided you can type-in to whittle down values in the droplist.
- Client Search
  - Telephone number is now in the basic search section.
  - School information is now in the basic search section.
  - Client Preview has been expanded to show all information about a client on a view screen.
  - Default selections (e.g. checkboxes for indeterminate)
  - Quick search link (changes the client in context)
     Immunizations

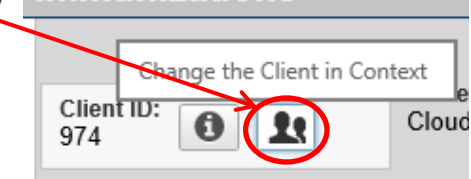

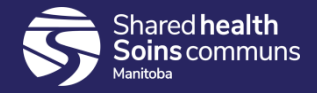

Immunization button now in left hand top:

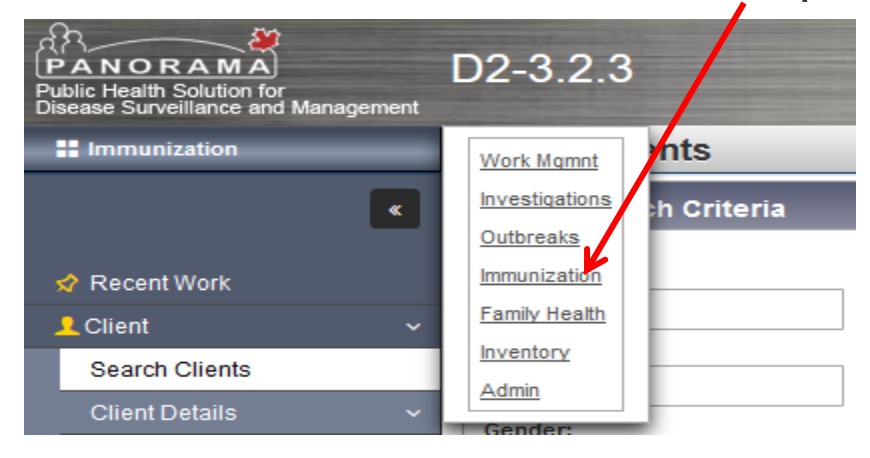

• Saving is done at the top, in in the header:

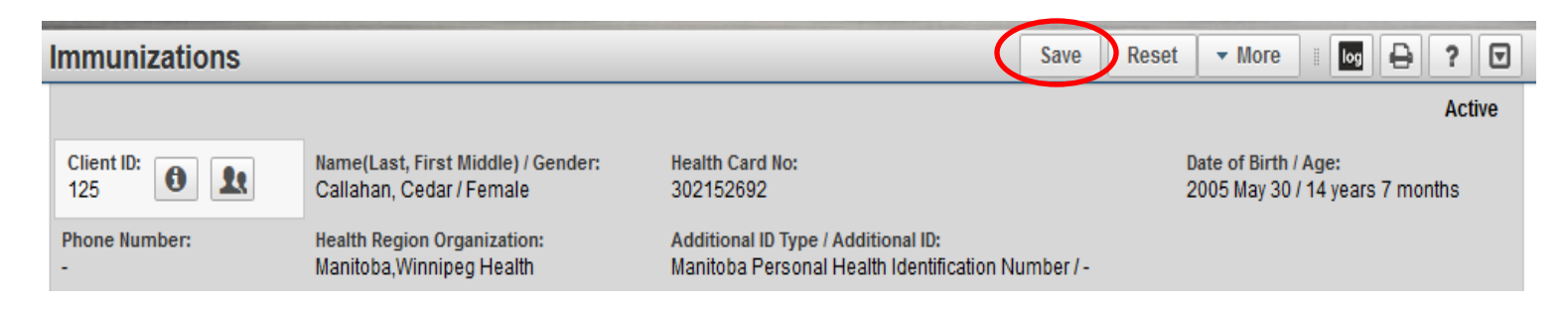

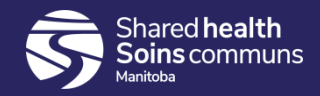

- Client Search
  - Search Button now at top right hand of screen
  - Quick search link (changes the client in context)

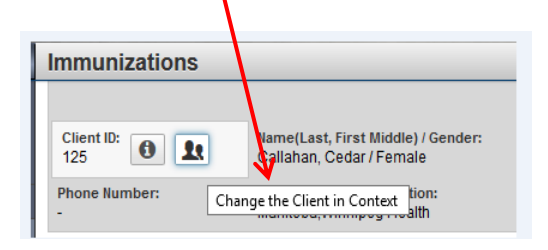

 Telephone number, School Information now in the basic search section.

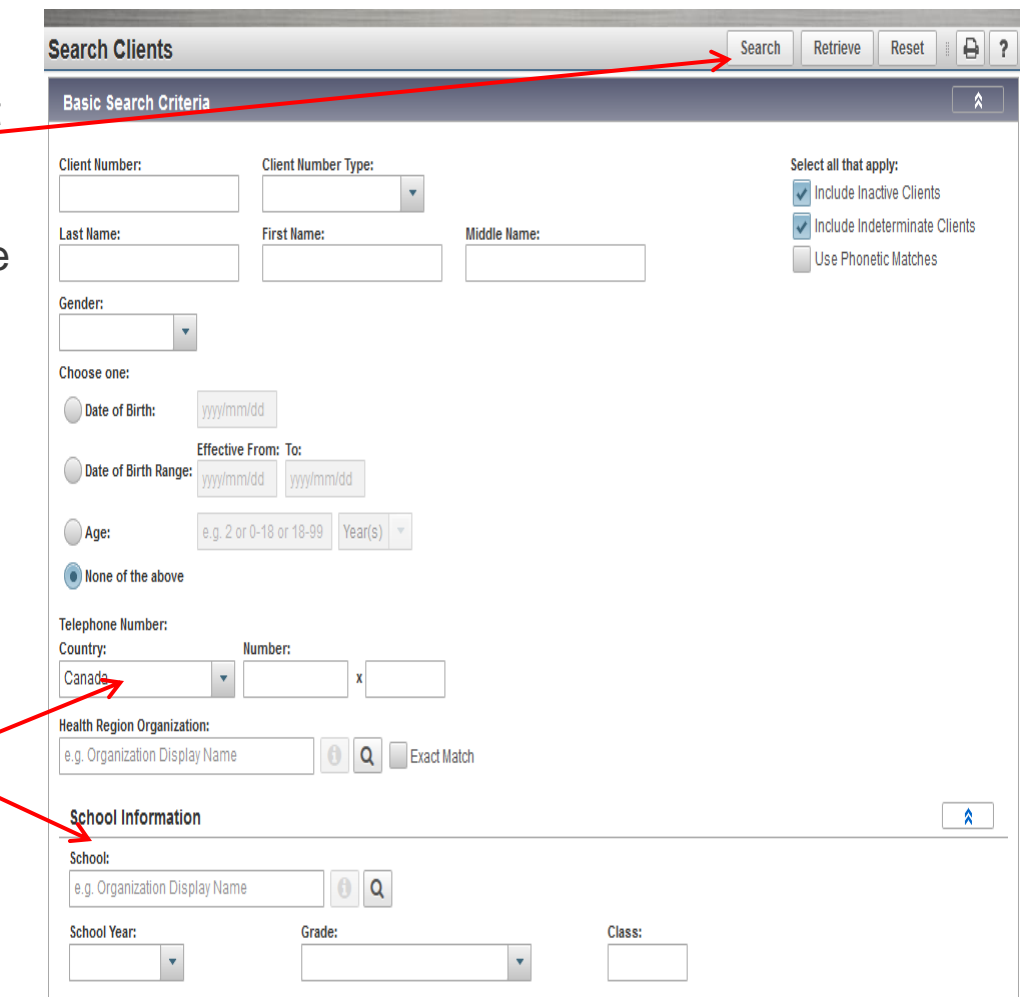

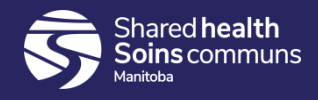

- Client Warnings/Alerts (also see Indices deck)
  - In Client context header 'Warnings' has been changed to 'Alerts'.

| Client Warnings    | Save Reset 🗉 🔯 🖓 🔽                                              |                                                                                           |                                                         |
|--------------------|-----------------------------------------------------------------|-------------------------------------------------------------------------------------------|---------------------------------------------------------|
| Alerts             |                                                                 |                                                                                           | Active                                                  |
| Client ID: 0       | Name(Last, First Middle) / Gender:<br>Bear, Grizzly / Male      | Health Card No:<br>999999999                                                              | Date of Birth / Age:<br>2006 Nov 12 / 13 years 0 months |
| Phone Number:<br>- | Health Region Organization:<br>Manitoba,Prairie Mountain Health | Additional ID Type / Additional ID:<br>Manitoba Personal Health Identification Number / - |                                                         |

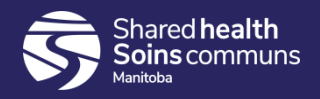

# Consent directives – new look

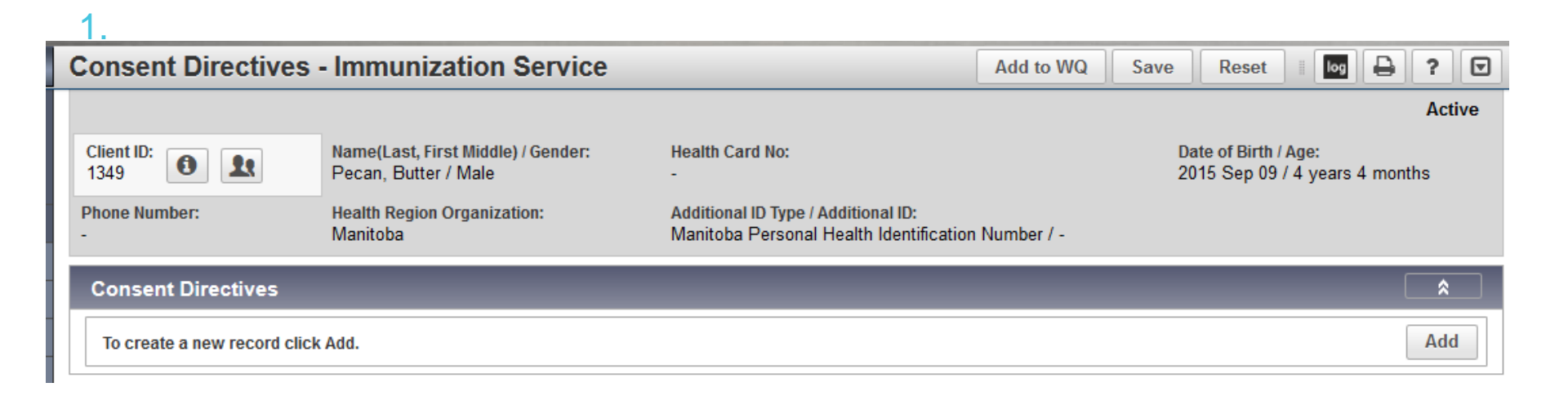

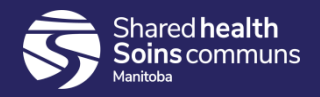

#### Consent directives – continued

- You must click the arrow to select/display the antigens to proceed
- The antigen list then appears under "Select Antigens"

| Consent Directives                                                                 |                |        |                                           |                   |
|------------------------------------------------------------------------------------|----------------|--------|-------------------------------------------|-------------------|
| Add Consent Directive                                                              |                |        | Apply                                     | Reset             |
| * Directive Category: * Directive Sub Category: Directive Type:                    | 7              | Select | Antigens:                                 |                   |
| Service Minimunization Service: Immunization                                       | →              | ~      | Antigens                                  | Consent Readiness |
| * Consent Applies To:                                                              |                | ~      | Diphtheria toxoid standard dose           | Missing           |
| Antigen Select Option: Number of                                                   |                |        | Haemophilus influenzae type B<br>antigen  | Missing           |
| All Antigens Selected Artigens                                                     |                | •      | Pertussis acellular antigen standard dose | Missing           |
| DTaP-IPV-Hib                                                                       |                | ~      | Poliomyelitis inactivated antigen         | Missing           |
|                                                                                    |                | ~      | Tetanus toxoid                            | Missing           |
| Grant Refuse     (100 characters remaining.)                                       |                |        |                                           |                   |
| Draft  Confirmed                                                                   |                |        |                                           |                   |
| * Effective From: To: Form of Consent:<br>2020/01/22 yyyy/mm/dd                    |                |        |                                           |                   |
| Consent Given By: Consent G                                                        | iven To:       |        |                                           |                   |
| Not Specified     Not       Related Client     Not       Other Relation     Mother | Specifie<br>ne | d      | Mary Poppins Currer                       | ıt User           |

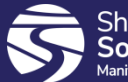

#### Consent directives – continued

# Minor changes to the consent directives field (additional options), once consent has been applied

| Con                                                                                                    | sent [              | Direc | tives - Immuni           | zation Service                       |                                 | Add to WQ                                         | Save Reset               | log 🔒 ? 🔽                              |                      |  |
|----------------------------------------------------------------------------------------------------|---------------------|-------|--------------------------|--------------------------------------|---------------------------------|---------------------------------------------------|--------------------------|----------------------------------------|----------------------|--|
|                                                                                                    |                     |       |                          |                                      |                                 |                                                   |                          |                                        | Active               |  |
| Clien<br>1349                                                                                                    | t ID:               |       | Name(Last, Pecan, Butte  | First Middle) / Gender:<br>er / Male | Health Card N<br>-              | 0:                                                |                          | Date of Birth / Age<br>2015 Sep 09 / 4 | e:<br>years 4 months |  |
| Phone<br>-                                                                                                    | Numbe               | г:    | Health Regio<br>Manitoba | n Organization:                      | Additional ID 1<br>Manitoba Per | ype / Additional ID:<br>sonal Health Identificati | on Number / -            |                                        |                      |  |
| Consent Directives                                                                                                    |                     |       |                          |                                      |                                 |                                                   |                          |                                        |                      |  |
|                                                                                                    |                     |       |                          |                                      |                                 |                                                   |                          |                                        | Add                  |  |
| Update         View         Confirm         Expire Now         Discard         Delete         Copy as Draft         Documents |                     |       |                          |                                      |                                 |                                                   |                          |                                        |                      |  |
|                                                                                                    | •                   | B     | Status 🗢<br>Filter On 💌  | Instruction ≎<br>Filter ▼            | Directive Type                  | Antigen ≎<br>Filter ▼                             | Active \$<br>Filter On • | Effective From                         | Effective To \$      |  |
|                                                                                                    | 0                   | Ð     | Confirmed                | Grant                                | Service:<br>Immunization        | Tetanus toxoid                                    | Active                   | 2020 Jan 22                            |                      |  |
|                                                                                                    | 0                   | Ð     | Confirmed                | Grant                                | Service:<br>Immunization        | Poliomyelitis<br>inactivated antigen              | Active                   | 2020 Jan 22                            |                      |  |
|                                                                                                    | 0                   | Ð     | Confirmed                | Grant                                | Service:<br>Immunization        | Pertussis acellular<br>antigen standard<br>dose   | Active                   | 2020 Jan 22                            |                      |  |
|                                                                                                    | 0                   | Ð     | Confirmed                | Grant                                | Service:<br>Immunization        | Haemophilus<br>influenzae type B<br>antigen       | Active                   | 2020 Jan 22                            |                      |  |
|                                                                                                    | 0                   | Ð     | Confirmed                | Grant                                | Service:<br>Immunization        | Diphtheria toxoid<br>standard dose                | Active                   | 2020 Jan 22                            |                      |  |
| Tot                                                                                                    | Total: 5 1 3 3 10 V |       |                          |                                      |                                 |                                                   |                          |                                        |                      |  |

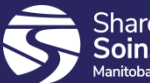

# **Immunization Changes - Landing Page**

- 1. Immunization Profile and Entry are together on one page
- 2. Tabbed Design allows for easier sorting (by clicking at top of relevant tab, noted with arrows)

| Immunizations                        |                                                                                                    |                      |                      | Save                 | set 🔻 More 🛙         |                      |  |  |
|--------------------------------------|----------------------------------------------------------------------------------------------------|----------------------|----------------------|----------------------|----------------------|----------------------|--|--|
| Immunization Details                 |                                                                                                    |                      |                      |                      |                      | ✓ 🚖                  |  |  |
| Immunization History - Summary Grid  |                                                                                                    |                      |                      |                      |                      | 0                    |  |  |
| Agent 🔺                              | Date<br>Administered 🔺                                                                                                    | Date<br>Administered | Date<br>Administered | Date<br>Administered | Date<br>Administered | Date<br>Administered |  |  |
| DTaP-IPV-Hib                         | 2007 Jan 26                                                                                                    | 2007 Mar 29          | 2007 Jun 01          | 2008 May 29          |                      |                      |  |  |
| HPV-9                                | 2019 Dec 03                                                                                                    |                      |                      |                      |                      |                      |  |  |
| MMR                                  | 2008 Jan 13                                                                                                    |                      |                      |                      |                      |                      |  |  |
| MMRV                                 | 2011 Dec 12                                                                                                    |                      |                      |                      |                      |                      |  |  |
| Pneu-C-13                            | 2007 Jan 26                                                                                                    | 2007 Mar 29          | 2007 Jun 01          |                      |                      |                      |  |  |
| Immunization History - Detailed Data | 1 Table                                                                                                    |                      |                      |                      |                      | ✓ 💙                  |  |  |
| Tab Panel                            | Tab Panel                                                                                                    |                      |                      |                      |                      |                      |  |  |
| Special Considerations AEFI Allerg   | Special Considerations         AEFI         Allergies         Deferrals         Risk Factors         TB Skin Test         IGRA Tests         Mass Imms Event         Consent         IHI |                      |                      |                      |                      |                      |  |  |
|                                      |                                                                                                    |                      |                      |                      |                      |                      |  |  |

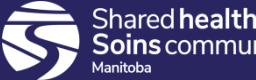

#### Immunization History – Detailed Data Table

- Open the 'Immunization History Detailed Data Table' to see a more detailed history and enter immunizations
- Ability to sort by clicking on relevant arrows in tabs

| Immunizatio | Immunization History - Detailed Data Table 🖍 🖈 |                   |                        |                            |            |                 |                                        |             |  |  |  |
|-------------|------------------------------------------------|-------------------|------------------------|----------------------------|------------|-----------------|----------------------------------------|-------------|--|--|--|
| Immunizati  | on History                                     | / - Detailed Data | a Table                |                            | ▼ Add Sing | le Immunization | <ul> <li>Add One or More Im</li> </ul> | munizations |  |  |  |
| Update      | Copy/Rep                                       | lace View         | Delete                 |                            |            |                 |                                        |             |  |  |  |
|             |                                                | Agent 🔺           | Date Administered<br>≎ | Age at<br>Administration 💠 | Status ≎   | Trade Name 🗘    | Body Site ≎                            | Volume ≎    |  |  |  |
|             |                                                | DTaP-IPV-Hib      | 2007 Jan 26            | 2m 14d                     | Valid      | Pediacel        | Vastus lateralis: left                 | 0.5 mL      |  |  |  |
| $\bigcirc$  |                                                | DTaP-IPV-Hib      | 2007 Mar 29            | 4m 17d                     | Valid      | Pediacel        | Vastus lateralis:<br>right             | 0.5 mL      |  |  |  |
|             | DTaP-IPV-Hib                                   |                   | 2007 Jun 01            | 6m 20d                     | Valid      | Pediacel        | Vastus lateralis: left                 | 0.5 mL      |  |  |  |
|             |                                                | DTaP-IPV-Hib      | 2008 May 29            | 1y 6m                      | Valid      | Pediacel        | Deltoid: left                          | 0.5 mL      |  |  |  |
|             |                                                | HPV-9             | 2019 Dec 03            | 13y 0m                     | Valid      | Gardasil 9      | Deltoid: left                          | 0.5 mL      |  |  |  |
| $\bigcirc$  |                                                | MMR               | 2008 Jan 13            | 1y 2m                      | Valid      | Priorix         | Arm: upper right                       | 0.5 mL      |  |  |  |
|             |                                                | MMRV              | 2011 Dec 12            | 5y 1m                      | Valid      | PriorixTetra    | Arm: upper right                       | 0.5 mL      |  |  |  |
| $\bigcirc$  |                                                | Pneu-C-13         | 2007 Jan 26            | 2m 14d                     | Valid      | Prevnar13       | Vastus lateralis:<br>right             | 0.5 mL      |  |  |  |
|             |                                                | Pneu-C-13         | 2007 Mar 29            | 4m 17d                     | Valid      | Prevnar13       | Vastus lateralis: left                 | 0.5 mL      |  |  |  |
|             |                                                | Pneu-C-13         | 2007 Jun 01            | 6m 20d                     | Valid      | Prevnar13       | Vastus lateralis:<br>right             | 0.5 mL      |  |  |  |

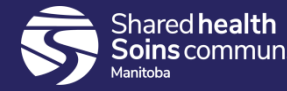

# Add Immunizations

#### Add Single Immunization:

Can choose which type of immunization to add:

| Immunization History - Detailed Data Table |                                 |                  |                   |                             |                           |                       |                   |            | ✓      | *     |
|--------------------------------------------|---------------------------------|------------------|-------------------|-----------------------------|---------------------------|-----------------------|-------------------|------------|--------|-------|
| Immunizati                                 | ion History                     | / - Detailed Dat | a Table           | $\bigcap$                   | ▼ Add Single Immunization | -                     | dd One or More Im | muniz      | ations |       |
| Undate                                     | Undate Conv/Replace View Delete |                  |                   |                             |                           | Add Historical        | 1                 |            |        |       |
| Opuale Copyriteplace View Delete           |                                 |                  |                   | Add Non-Provider Recorded   | 1                         |                       |                   |            |        |       |
|                                            | 8                               | Agent 🔺          | Date Administered | Age at<br>Administration \$ | St                        | Add Provider Recorded | ľ                 | ody Site ≎ | Volu   | ıme ≎ |
|                                            | 1                               |                  |                   |                             |                           |                       |                   |            |        |       |

#### Add One or More Immunizations:

Can quickly batch entry of multiple immunizations and choose using calendar entry:

| mmunization History - Detailed Data Table                                                                                                    |      |            |                   |        |                  |            |            |   |   |
|----------------------------------------------------------------------------------------------------|------|------------|-------------------|--------|------------------|------------|------------|---|---|
| Add Multiple Immunizations                                                                                                    |      |            |                   | Re     | cord Consent Ent | er Details | Reset      | Ð | × |
| Immunization Type:<br>Provider Recorded<br>Include non-inventoried agents                                                                                                    |      |            |                   |        |                  |            |            |   |   |
| Click a table cell to select or enter a value. Add 4 Rows                                                                                                    |      |            |                   |        |                  |            |            |   |   |
| Agent                                                                                                    | (    | Date 1     | Date 2            |        | Date 3           | Dat        | ie 4       |   |   |
| НВ                                                                                                    | -    | 2017/10/12 | 2018/05/02        |        | yyyy/mm/dd       | УУ         | yy/mm/dd   |   |   |
| Men-C-C                                                                                                    | -    | 2017/10/12 | yyyy/mm/dd        |        | yyyy/mm/dd       | уу         | yy/mm/dd   |   |   |
|                                                                                                    | -    | yyyy/mm/dd | yyyy/mm/dd        |        | yyyy/mm/dd       | уу         | yy/mm/dd   |   |   |
|                                                                                                    |      | yyyy/mm/dd | yyyy/mm/dd 🔛      | J      | yyyy/mm/dd       | УУ         | yy/mm/dd   |   |   |
| Override/Set Defaults for New Immu                                                                                                    | niza | tions      |                   |        |                  |            |            |   |   |
| Provider:                                                                                                    |      |            | Organization:     |        |                  |            |            |   |   |
| Hawryluk RN, Melody                                                                                                    |      | <b>(1)</b> | Russell PHU, Russ | ell, M | anitoba          |            | 2          |   |   |
| Service Delivery Location:     Information Source:       Russell PHO, Russell, Manitoba     Image: Comparison of the service of the service of t |      |            |                   |        |                  |            |            |   |   |
| Comments:                                                                                                    |      |            |                   |        |                  |            |            |   |   |
|                                                                                                    |      |            |                   |        |                  |            | $\bigcirc$ |   |   |
| (4000 characters remaining.)                                                                                                    |      |            |                   |        |                  |            |            |   |   |

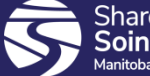

# "Tab Panel" – quick view

 Able to quickly navigate between tabs, and sort individual table by clicking on arrow at top of factory table:

| Ta | b Panel                                    |                  |                        |                                |                      | <ul> <li>*</li> </ul> |
|----|--------------------------------------------|------------------|------------------------|--------------------------------|----------------------|-----------------------|
| -  | <ul> <li>Special Considerations</li> </ul> | ✓ AEFI Allergies | Deferrals Risk Factors | TB Skin Test IGRA Te           | ests Mass Imms Event | ✓ Consent IHI         |
|    | Туре 🔺                                     | Applies To 🔺     | Antigen/Agent/Dise     | Reason ≎                       | Effective From \$    | Effective To \$       |
|    | Exemption                                  | Antigen          | Varicella antigen      | Immunity - Previous<br>Disease | 2019 Nov 27          |                       |
|    | Total: 1                                   |                  |                        |                                |                      | 10 🗸                  |
|    |                                            |                  |                        |                                |                      |                       |

| Tab Panel                |                   |                    |              |              |                 | ✓ [               | \$ |
|--------------------------|-------------------|--------------------|--------------|--------------|-----------------|-------------------|----|
| ✓ Special Considerations | I Allergies Defer | rrals Risk Factors | TB Skin Test | IGRA Tests   | Mass Imms Event | ✓ Consent IHI     |    |
| Event ID 🔺               | Immunization(s)   | Date Administered  | Date         | e Reported 💲 | Stat            | us 🗘              |    |
| 20                       | Inf-Intramuscular | 2019 Nov 28        | 201          | 9 Nov 28     | Subi            | mitted for review |    |
| Total: 1                 |                   |                    |              |              | ,               | 10 🗸              | ·] |
|                          |                   |                    |              |              |                 |                   |    |

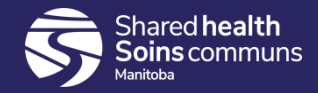

# **Special Considerations**

• New look, but very similar data fields as classic version

| Special Considerations                               |                                                                |             |       |   | \$ |
|------------------------------------------------------|----------------------------------------------------------------|-------------|-------|---|----|
| Add Special Consideration                            |                                                                | Apply F     | Reset | ₽ | ×  |
| * Organization:<br>Russell PHU, Russell, Manitoba    | * Service Delivery Location:<br>Russell PHO, Russell, Manitoba | <b>()</b> Q |       |   |    |
| * Type of Special Consideration:<br>Contraindication | * Reason for Special Consideration:                            |             |       | • |    |
| * Special Consideration Applies to:                  |                                                                |             |       |   |    |
| Antigen                                              |                                                                |             |       |   |    |
| Agent                                                |                                                                |             |       |   |    |
| Agent Group                                          |                                                                |             |       |   |    |
| Disease                                              |                                                                |             |       |   |    |
| Disease Group                                        |                                                                |             |       |   |    |
| * Effective From: To:<br>2019/12/17 yyyy/mm/dd       |                                                                |             |       |   |    |
| * Source of Evidence: Date Documented:<br>Affidavit  |                                                                |             |       |   |    |

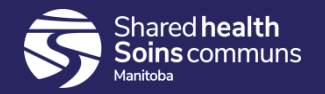

# Adverse Events (AEFI)

- New look, but very similar to classic version.
- Follows the PHAC AEFI reporting form.
- Biggest change is management of the 'Status' of the event instead of the previous 'Save as Draft' or 'Save and Submit', the status is selected in the drop down, and saved on top nav.

| I | Adverse Event                        |                                    |     |
|---|--------------------------------------|------------------------------------|-----|
|   | * Status:<br>Draft •<br>Draft page - | Unique Episode number: IMPACT LIN: | 9 Q |
|   | Submitted for review                 |                                    |     |

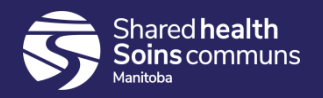